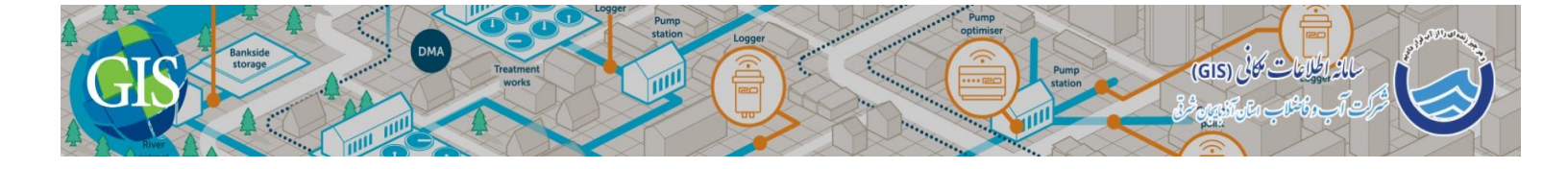

## « آموزش نصب نرم افزار 10.3 ArcGIS »

۱– ابتدا برنامه ArcGIS\_Desktop\_103 را نصب کنید.

| 闄 ArcGIS 10.3 fo | ir Desktop Setup                                                                                                  |  |  |  |  |  |  |
|------------------|----------------------------------------------------------------------------------------------------|--|--|--|--|--|--|
|                  | ArcGIS 10.3 for Desktop has been successfully<br>installed.<br>Click the Finish button to exit this installation. |  |  |  |  |  |  |
|                  |                                                                                                    |  |  |  |  |  |  |
|                  |                                                                                                    |  |  |  |  |  |  |
|                  | < Back Enish Cancel                                                                                               |  |  |  |  |  |  |

۲– سپس برنامه ArcGIS\_License\_Manager را نصب کنید.

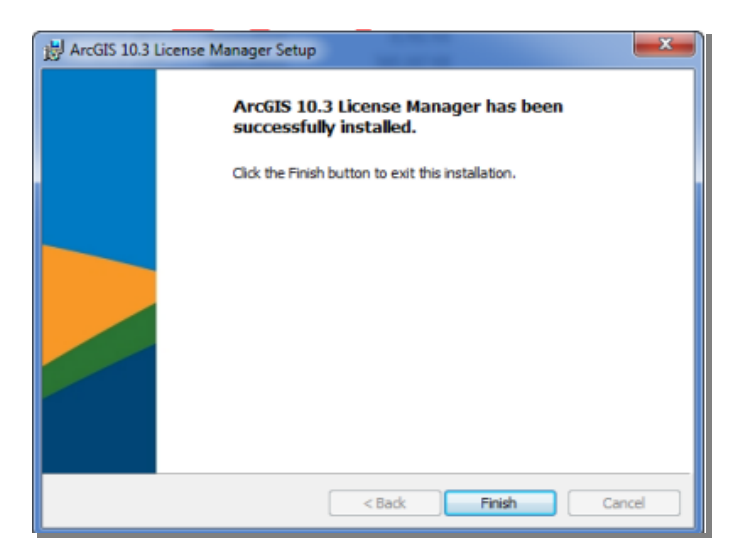

- ۳– برنامه License Server Administrator را اجرا کنید.
- ۴– از منوی سمت چپ Start/Stop License Service را انتخاب کنید.
- ۵– در قسمت سمت راست گزینه Stop را کلیک کنید تا سرور غیرفعال شود.

## WWW.GIS.ABFAAZARBAIJAN.IR

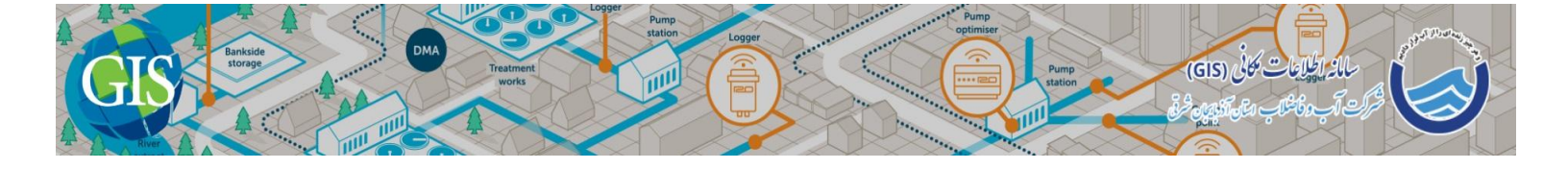

| S Arce                                                                                                    | IS License Server Administrator - 10.3                         | _ 0 ×                       |  |  |
|----------------------------------------------------------------------------------------------------|----------------------------------------------------------------|-----------------------------|--|--|
| Grading (WGIS)      Grading Start/Stop License Service      Configure      Configure      Availability      Configure      Authorization | This page allows you to Start and Stop the licens<br>licenses. | se service and re-read your |  |  |
| Diagnostics                                                                                                    | Start Stop                                                     | Re-read Licenses            |  |  |
|                                                                                                    |                                                                |                             |  |  |
|                                                                                                    |                                                                |                             |  |  |
|                                                                                                    |                                                                |                             |  |  |
|                                                                                                    |                                                                |                             |  |  |
|                                                                                                    |                                                                |                             |  |  |
| Help Licence Server Statur: DI II                                                                                                    |                                                                | Cancel                      |  |  |
| Heip License Server Status: RUN                                                                                                    | NING OK                                                        | Cancer Apply                |  |  |

۶− از فولدر Crack دو فایل ARCGIS.exe و service.txt را در مسیر نصب برنامه کپی نمایید.

"C:\program files\ArcGIS\licence10.3\bin"

و سپس Re-read Licenses کریده و از محل قبلی ابتدا گزینه Re-read Licenses و سپس گزینه Start را کلیک کنید تا در پایین همان صفحه عبارت License Server Status: RUNNING را مشاهده کنید.

- ۸– گزینه Ok را کلیک کنید و برنامه License Server Administrator را ببندید .
- ۹ از منوی All program ، Start و در پنجره باز شده ArcGIS Administrator را اجرا کنید و در پنجره باز شده مطابق شکل زیر اقدام و بر روی OK کلیک کنید.

| ArcGIS Administrator Wizard                                                              |                                                                 |  |  |  |
|------------------------------------------------------------------------------------------|-----------------------------------------------------------------|--|--|--|
| 1. Select a product<br>ArcGIS for Desktop                                                |                                                                 |  |  |  |
| Advanced (ArcInfo) Concurrent Use                                                        | Advanced (ArcInfo) Single Use                                   |  |  |  |
| Standard (ArcEditor) Concurrent Use                                                      | Standard (ArcEditor) Single Use                                 |  |  |  |
| Basic (ArcView) Concurrent Use                                                           | Basic (ArcView) Single Use                                      |  |  |  |
| ArcGIS Engine                                                                            |                                                                 |  |  |  |
| <ul> <li>ArcGIS Engine (Concurrent Use)</li> </ul>                                       | rent Use) O ArcGIS Engine (Single Use)                          |  |  |  |
|                                                                                          | C ArcGIS Engine and ArcGIS Engine<br>Developer Kit (Single Use) |  |  |  |
| Esri CityEngine                                                                          |                                                                 |  |  |  |
| <ul> <li>Advanced Concurrent Use</li> </ul>                                              | Advanced Single Use                                             |  |  |  |
|                                                                                          | O Basic Single Use                                              |  |  |  |
| 2. Define a License Manager for<br>Concurrent Use products                               | 2. Launch the Authorization<br>Wizard for Single Use products   |  |  |  |
| Define a License Manager now:                                                            |                                                                 |  |  |  |
| localhost Browse                                                                         | Authorize Now                                                   |  |  |  |
| $\bigcirc$ Define a License Manager later from the $\operatorname{ArcGIS}$ Administrator |                                                                 |  |  |  |
|                                                                                          | OK Cancel                                                       |  |  |  |

## WWW.GIS.ABFAAZARBAIJAN.IR

- CIS 2 Bankside DMA Testment works DMA Testment works DMA Testment works DMA Testment works DMA Testment works DMA Testment DMA Testment DMA TEStment DMA TEStment
  - ۱۰ از قسمت سمت چپ گزینه Availability را انتخاب کنید و اگر در پنجره سمت راست جزئیات لایسنس را مشاهده نکردید گزینه Refresh را کلیک کنید.
    - ۱۱ پس از مشاهده جزئیات لایسنس در قسمت Availability گزینه Ok را کلیک کنید و برنامه را ببندید.

| Arcus (MAHMOOD-PC) | ArcGIS for Desktop A<br>These are the licenses cu | dvanced | (Concurrent | <b>Use)</b><br>e license serv | er you specifie | d: |
|--------------------|---------------------------------------------------|---------|-------------|-------------------------------|-----------------|----|
| Data Licenses      | Feature                                           | Version | Expires     | Licenses                      | Available       | *  |
|                    | Desktop Advanced                                  | 10.3    | 01-jan-2    | 2048                          | 2048            |    |
|                    | Network Analyst                                   | 10.3    | 01-jan-2    | 2048                          | 2048            |    |
|                    | 3D Analyst                                        | 10.3    | 01-jan-2    | 2048                          | 2048            |    |
|                    | ArcScan                                           | 10.3    | 01-jan-2    | 2048                          | 2048            |    |
|                    | Spatial Analyst                                   | 10.3    | 01-jan-2    | 2048                          | 2048            | =  |
|                    | Geostatistical Analyst                            | 10.3    | 01-jan-2    | 2048                          | 2048            |    |
|                    | Publisher                                         | 10.3    | 01-jan-2    | 2048                          | 2048            |    |
|                    | Tracking Analyst                                  | 10.3    | 01-jan-2    | 2048                          | 2048            |    |
|                    | Maplex                                            | 10.3    | 01-jan-2    | 2048                          | 2048            |    |
|                    | Data Interoperability                             | 10.3    | 01-jan-2    | 2048                          | 2048            |    |
|                    | Business Analyst Basic                            | 10.3    | 01-jan-2    | 2048                          | 2048            |    |
|                    | Business Analyst St                               | 10.3    | 01-jan-2    | 2048                          | 2048            |    |
|                    | Schematics                                        | 10.3    | 01-jan-2    | 2048                          | 2048            |    |
|                    | VBA                                               | 10.3    | 01-jan-2    | 2048                          | 2048            |    |
|                    | Workflow Manager                                  | 10.3    | 01-jan-2    | 2048                          | 2048            | -  |
|                    | 4                                                 |         |             |                               |                 | •  |
|                    | Refresh                                           |         |             |                               |                 |    |

- ۲۱ از فولدر Crack فایل AfCore.dll را در مسیر C:\Program Files\ArcGIS\Desktop10.3\bin کپی کنید.
  - ۱۳ از منوی Start در فولدر ArcGlS برنامه ArcMap10.3 را اجرا کنید.

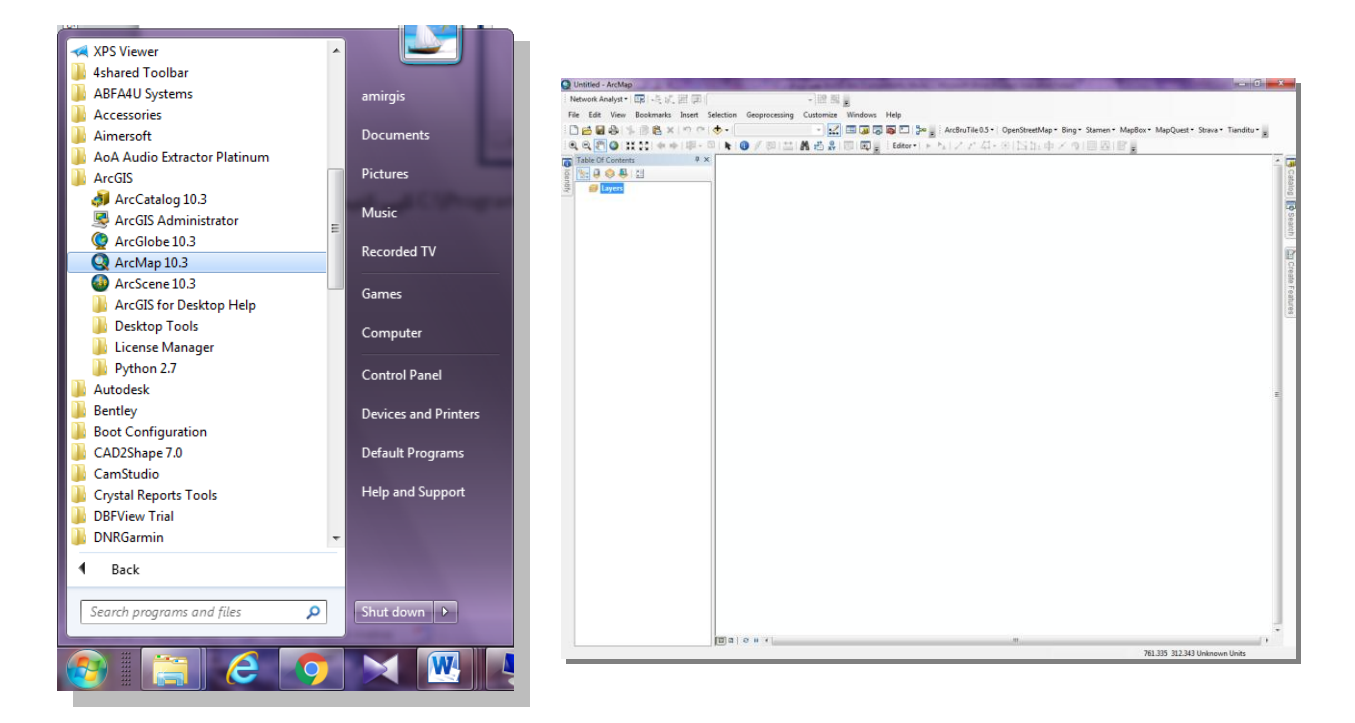

WWW.GIS.ABFAAZARBAIJAN.IR